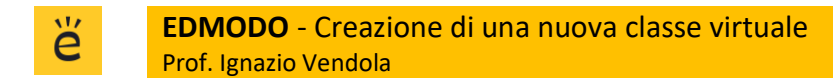

# EDMODO – Creazione di una nuova classe virtuale

## 1) Creazione della classe

Avviare Edmodo  $\rightarrow$  Entrare nel sistema con il proprio account di docente Dal menù in alto, selezionare: **Classi**  $\rightarrow$  **Gestione classe** 

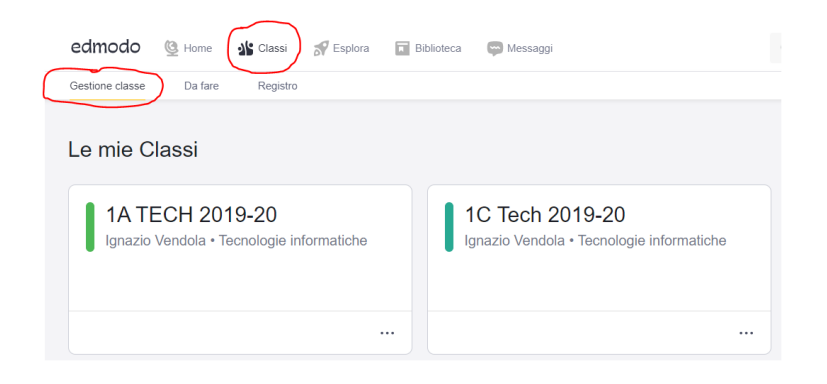

Cliccare sul pulsante con il simbolo + a destra  $\rightarrow$  Crea una classe

| Le mie Classi   |           | ••• 🕂                 |
|-----------------|-----------|-----------------------|
| 14 TECH 2019 20 | In arrivo | Crea una Classe       |
| TA TECH 2019-20 |           | Iscriviti alla Classe |

Scrivere il **nome che si vuole assegnare ad una classe**, <u>avendo cura di inserire anche il nome della</u> <u>disciplina</u>, altrimenti gli alunni vedranno un elenco di classi con lo stesso nome (es. 1B) senza poter distinguere per disciplina.

Inserire anche l'ordine di scuola, e la categoria. È possibile anche assegnare un colore alla classe. La descrizione del gruppo è facoltativa.  $\rightarrow$  Crea

|               | Crea una Classe                            |         | ×    |
|---------------|--------------------------------------------|---------|------|
|               | 1B-Tecnologia                              |         |      |
|               | Descrivi il tuo Gruppo - Max 260 caratteri |         |      |
| (             | 1^Sec. I grado<br>Secleziona un Intervallo |         | •    |
| $\rightarrow$ | Tecnologie informatiche                    |         | •    |
| $\rightarrow$ | Computer Technology                        |         | •    |
|               | Cambia colore                              |         |      |
|               | Scopri di più                              | Annulla | Crea |

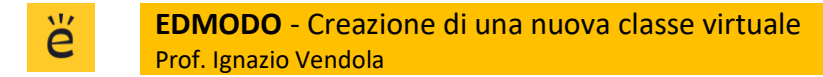

Nella finestra successiva, cliccare su Esplora la Classe, non cliccare su Aggiungi studenti.

**1B-Tecnologia ti dà il benvenuto! E ora?** Raccomandiamo di aggiungere gli studenti così potranno partecipare subito alla Classe.
**Aggiungi Studenti** Crea account per i tuoi studenti o invitali a unirsi alla tua classe.
**Esplora la Classe** Controlla la configurazione di classe prima di aggiungere i tuoi studenti.

Il sistema ha creato la classe virtuale, generando automaticamente il codice di accesso:

×

| 1<br>Igr  | B-Tecnologia<br>nazio Vendola   Computer Technology · 1^Sec. I grado |   |  |
|-----------|----------------------------------------------------------------------|---|--|
| 00        | codice Classe 8w46wz                                                 |   |  |
| <b>\$</b> | Inizia una discussione, condividi materiali di classe ecc            | R |  |
| Clicc     | are sul codice.                                                      |   |  |

#### Nella finestra successiva, cliccare su di esso e copiarlo (CTRL+C) $\rightarrow$ Fatto

Invita le persone a 1B-Tecnologia

| Condividi codice classe                                                    | Elenco Scolastico                                      | Invita via e    | email        |
|----------------------------------------------------------------------------|--------------------------------------------------------|-----------------|--------------|
| Condividi il codice gruppo con studer visitando www.edmodo.com o usan      | nti, genitori e altri insegnanti.<br>Ido la app Edmodo | Questi possono  | o iscriversi |
| 8w46wz                                                                     | 0                                                      |                 |              |
| Invita studenti, genitori o altri insegna<br>passo-a-passo per iscriversi. | anti usando un documento in                            | PDF con le istr | uzioni       |
| ▲ Scarica le istruzioni                                                    |                                                        |                 |              |
|                                                                            |                                                        |                 |              |
| Condividi il link con studenti e ins                                       | segnanti                                               | Annulla         | Fatto        |

2

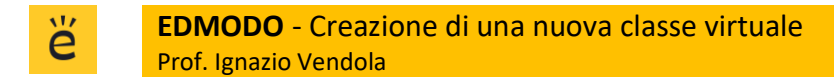

## 2) Distribuzione del codice classe agli alunni tramite RE

Affinché gli alunni possano iscriversi alla classe virtuale, bisogna consegnare loro il codice. La notifica del codice può essere fatta agevolmente attraverso il Registro Elettronico.

Avviare il RE  $\rightarrow$  Entrare con le proprie credenziali  $\rightarrow$  Selezionare la classe corrispondente a quella virtuale appena creata  $\rightarrow$  Planning  $\rightarrow$  Cliccare sul giorno della settimana

Nel TAB Argomenti, scrivere il seguente messaggio:

Buongiorno ragazzi, ho attivato la vostra classe virtuale in Edmodo.

Se siete già iscritti in Edmodo, dovete solo aggiungere una nuova classe con codice: 8w46wz

Se invece non avete mai fatto l'accesso:

- collegatevi a www.edmodo.com
- Registratevi come Studente
- Inserite i vostri dati
- Quando vi chiede il codice della classe, scrivete: 8w46wz

-----

| Giorno 16/03/2020                                                                                                    |                                                          |              |                        |             |                                        |   |
|----------------------------------------------------------------------------------------------------|----------------------------------------------------------|--------------|------------------------|-------------|----------------------------------------|---|
|                                                                                                    | Argomenti delle lezioni                                  | Compiti      | Note disciplinari      | Annotazioni | Comunicazioni del Dirigente scolastico |   |
|                                                                                                    |                                                          |              |                        |             |                                        |   |
| Argo                                                                                                    | menti delle lezioni degl                                 | i altri doc  | enti                   |             |                                        |   |
| STORI                                                                                                    | A ED CIVICA: Terminare tutte                             | e le consegn | e assegnate la settima | ina scorsa  |                                        |   |
| MATEN                                                                                                    |                                                          |              |                        |             |                                        | • |
| MATEMATICA: Compiti di aritmetica assegnati il 16/03/2020 per il giorno venerdi 20/03/2020. studiare pagina 158 l'esercizio n 380 e |                                                          |              |                        |             |                                        | 1 |
|                                                                                                    |                                                          |              |                        |             |                                        |   |
| Argo                                                                                                    | mento della mia leziono                                  | e            |                        |             |                                        |   |
| Buongiorno ragazzi,                                                                                                    |                                                          |              |                        |             |                                        |   |
| ho att                                                                                                    | ho attivato la vostra classe virtuale in <u>Edmodo</u> . |              |                        |             |                                        |   |
| Se siete già iscritti in Edmodo, dovete solo aggiungere una nuova classe con codice: 8w46wz                                         |                                                          |              |                        |             |                                        |   |
|                                                                                                    |                                                          |              |                        |             |                                        |   |
| Se inv                                                                                                    | Se invece non avete mai fatto l'accesso:                 |              |                        |             |                                        |   |
| - Reai                                                                                                    | - Conlegatevi a www.eminouo.com                          |              |                        |             |                                        |   |
| - Inserite i vostri dati                                                                                                    |                                                          |              |                        |             |                                        |   |
| - Quando vi chiede il codice della classe, scrivete: <mark>8₩46₩Z</mark>                                                            |                                                          |              |                        |             |                                        |   |
|                                                                                                    |                                                          |              |                        |             |                                        |   |
| Ok Annulla                                                                                                    |                                                          |              |                        |             |                                        |   |
|                                                                                                    |                                                          |              |                        |             |                                        |   |

## 3) Verifica degli iscritti

Per verificare l'avvenuta iscrizione degli alunni in Edmodo:

Accedere ad Edmodo  $\rightarrow$  Classi  $\rightarrow$  Cliccare sulla classe di proprio interesse  $\rightarrow$  Iscritti  $\rightarrow$  Verificare il numero degli iscritti ed il loro elenco

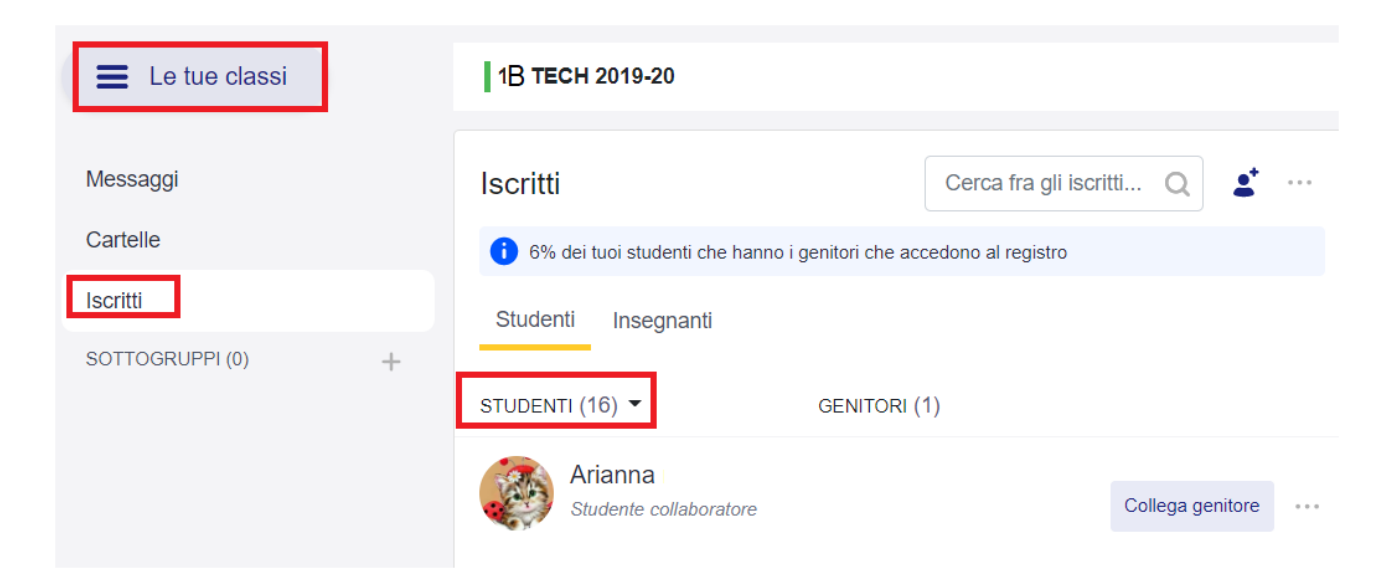